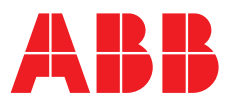

## **Quick Start Guide** Relion® REX610

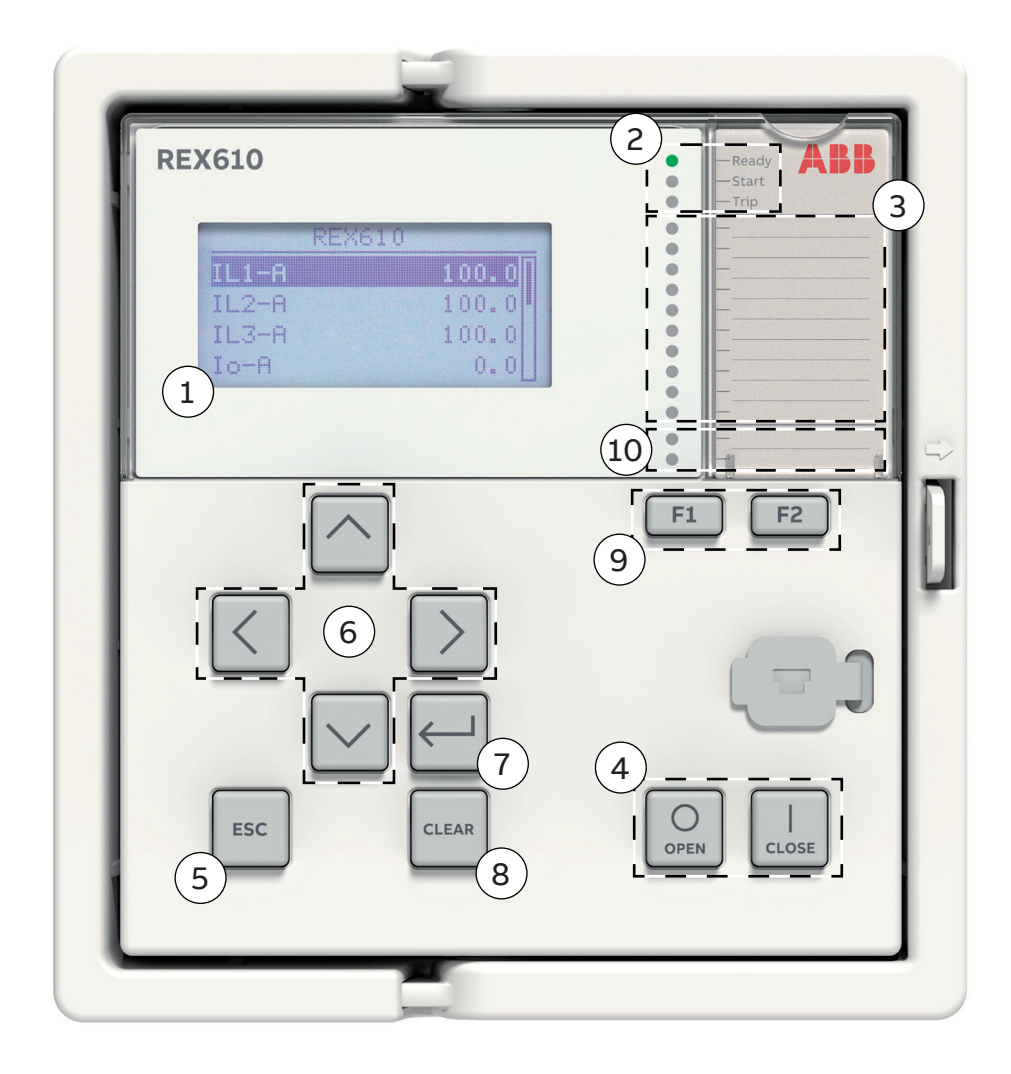

| 1  | Display                                           | Default view can be selected between main menu and measurements                                                                                                    |  |  |
|----|---------------------------------------------------|----------------------------------------------------------------------------------------------------|--|--|
| 2  | Self-supervision and<br>protection indicator LEDs | Ready-LED steady: OK, Ready-LED flashing: Internal Relay Fault (IRF), Start-LED steady: protection started, Start-LED flashing: protection function blocked, Trip-LED: protection operated |  |  |
| 3  | Programmable LEDs                                 | Can be programmed for alarming and indication as latched the signal. Flashing/steady features                                                                                              |  |  |
| 4  | Control Circuit Breaker                           | Press open/close and confirm by pressing enter. Note: control has to be in Local mode.                                                                                                    |  |  |
| 5  | Escape / Cancel                                   | Used for canceling actions and leaving setting mode without saving the values. Returns back to menu.                                                                                       |  |  |
| 6  | Navigation                                        | Left = go back, Right = go further, Up = scroll up, Down = scroll down.                                                                                                    |  |  |
| 7  | Enter / Select                                    | Entering to parameter setting mode and confirming new values                                                                                                    |  |  |
| 8  | Clear                                             | Clearing events and indications, see next page for further details                                                                                                    |  |  |
| 9  | Function buttons                                  | Can be configured as control buttons                                                                                                    |  |  |
| 10 | Function key LEDs                                 |                                                                                                    |  |  |

## Using the local HMI

#### Accessing main menu and local authorization

To use the LHMI, logging in and authorization are required. Password authorization is enabled by default and is recommended to keep it enabled. It can be disabled via the LHMI.

To disable password authorization, set the Local override parameter to "True". To enable password authorization, select **Main menu/Configuration/Authorization/Passwords**. Set the Local override parameter to "False". Press  $\leftarrow$  to activate the login procedure. Press  $\frown$  or  $\checkmark$  to enter the username character by character. Confirm the selection with  $\leftarrow$ . Enter the password when prompted character by character. Activate the digit to be entered with  $\lt$  and  $\triangleright$ . Enter the character with  $\frown$  and  $\checkmark$ . Press  $\leftarrow$  to confirm the login. To cancel the procedure, press

#### Changing parameters

Press > and select which setting value you want to change and press  $\leftarrow$  to change it with  $\land$  or  $\checkmark$  keys. If there is "#" mark at the same line with parameter value, you have to first select which setting group parameter you want to change. If there is no "#" mark you can change the value directly by pressing  $\leftarrow$  and then select value with  $\land$  or  $\checkmark$  and  $\lt$ or > keys. Confirm the selection with  $\leftarrow$ . After making changes to parameters they have to be stored to get them into use.

### Storing settings

Store the settings by going back to main menu by using the key. When IED asks confirmation to commit changes, answer "Yes". Some changes require the IED to reboot before the changes can be taken into use. Reboot the IED by going to Menu  $\rightarrow$  Configuration  $\rightarrow$  General  $\rightarrow$  Software reset or switching the auxiliary power off and back on.

#### Changing the overcurrent start value

Menu  $\rightarrow$  Settings  $\rightarrow$  Settings  $\rightarrow$  select setting group, default 1 and press  $\longleftarrow \rightarrow$  Current Protection  $\rightarrow$  PHLPTOC1  $\rightarrow$  Start value

### **Clearing events and indications**

There are two ways to do this:

- Go to clear menu by pressing and or selecting Clear from the main menu. Then select what you want to clear and press and clear text will appear and Cancel will disappear) and then press and clear text.

- Press and hold for three seconds to clear indications and immediately after that three seconds again to clear LEDs.

## Checking IED order code, serial number, HW revision and software version

Display header area

The icon area at the upper right corner of the dislay shows the current action or user level. These are described below: S = Parameters are being stored, ! = Warning and/or indication

V = Viewer, O = Operator, E = Engineer, A = Administrator

#### Using the function buttons

The function buttons can be configured as control buttons. Once configured, the LED label card has to be printed / marked appropriately against the function key LEDs. Configurations can be made with PCM600. Check the function button action from the label, before pushing the button. The action will take effect immediately when the button is pressed.

If function buttons are set to follow L/R restriction, the control must be set to Local for button to execute.

#### Monitored data

### Menu → Monitoring

From here you can find a lot of information about the present status of IED and monitored data. For example physical input and output states, GOOSE counters, the states and I/O data of the function blocks and the counter values of MMS vertical communication. You can also find recorded data including the currents and voltages of the latest faults.

### Checking IED status (IRF)

Menu  $\rightarrow$  Monitoring  $\rightarrow$  IED Status  $\rightarrow$  Self-supervision

#### Changing the default view

Menu  $\rightarrow$  Configuration  $\rightarrow$  HMI  $\rightarrow$  Default View

### Adjusting the display contrast

Adjust the display contrast anywhere in the menu structure to obtain optimal readability. To increase the contrast, press simultaneously and . To decrease the contrast, press simultaneously and . The selected contrast value is stored in the non-volatile memory if you are logged in and authorized to control the protection relay. After an auxiliary power failure, the contrast is restored.

#### Changing the language

Select Main menu/Language and press  $\leftarrow$  . Change the language using  $\land$  or  $\checkmark$ . Press to confirm the selection. Commit the changes. To change the language using a shortcut, press  $\blacksquare$  and  $\lt$  simultaneously anywhere in the menu.

## Changing function block naming from IEC 61850 names to IEC 60617 or ANSI

Menu  $\rightarrow$  Information  $\rightarrow$  Product Identifiers

Menu  $\rightarrow$  Configuration  $\rightarrow$  HMI  $\rightarrow$  FB Naming convention

# Most common function blocks

The most common function blocks are listed below, please refer to the 620 series Technical Manual for the full list. The available function blocks varies depending on the selected IED and configuration used.

| Function description                                                             | IEC 61850      | IEC 60617      | ANSI/IEEE C37.2    |  |
|----------------------------------------------------------------------------------|----------------|----------------|--------------------|--|
| •                                                                                | identification | identification | device number      |  |
| Protection                                                                       |                |                |                    |  |
|                                                                                  | PHLPTOC        | 31>            | 51P-1              |  |
| Three-phase non-directional overcurrent protection, high stage                   | РННРТОС        | 31>>           | 51P-2              |  |
| Three-phase non-directional overcurrent protection, instantaneous stage          | PHIPTOC        | 3 >>>          | 50P                |  |
| Three-phase directional overcurrent protection, low stage                        | DPHLPDOC       | 3 > ->         | 67P/51P-1          |  |
| Three-phase directional overcurrent protection, high stage                       | DPHHPDOC       | 3 >> ->        | 67P/51P-2          |  |
| Three-phase thermal protection for feeders, cables and distribution transformers | T1PTTR         | 3Ith>F         | 49F                |  |
| Loss of phase, undercurrent                                                      | PHPTUC         | 31<            | 37                 |  |
| Non-directional earth-fault protection, low stage                                | EFLPTOC        | 10>            | 51G/51N-1          |  |
| Non-directional earth-fault protection, high stage                               | EFHPTOC        | 10>>           | 51G/51N-2          |  |
| Non-directional earth-fault protection, instantaneous stage                      | EFIPTOC        | 10>>>          | 50G/50N            |  |
| Directional earth-fault protection, low stage                                    | DEFLPDEF       | 10> ->         | 67G/N-1            |  |
|                                                                                  |                |                | 51G/N-1            |  |
| Directional earth-fault protection, high stage                                   | DEFHPDEF       | 0>> ->         | 67G/N-1<br>51G/N-2 |  |
| Negative-sequence overcurrent protection                                         | NSPTOC         | 12>M           | 46M                |  |
| Phase discontinuity / Single phasing protection for motor                        | PDNSPTOC       | 12/11>         | 46PD               |  |
| Three-phase overvoltage protection                                               | PHPTOV         | 3U>            | 59                 |  |
| Three-phase undervoltage protection                                              | PHPTUV         | 3U<            | 27                 |  |
| Residual overvoltage protection                                                  | ROVPTOV        | Uo>            | 59G/59N            |  |
| Multipurpose protection                                                          | MAPGAPC        | MAP            | MAP                |  |
| Three-phase inrush detector                                                      | INRPHAR        | 3I2f>          | 68HB               |  |
| Circuit breaker failure protection                                               | CCBRBRF        | 3I>/Io>BF      | 50BF               |  |
| Master trip                                                                      | TRPPTRC        | Master Trip    | 94/86              |  |
| Supervision                                                                      |                |                |                    |  |
| Trip circuit supervision                                                         | TCSSCBR        | TCS            | тсм                |  |
| Current circuit supervision                                                      | CCSPVC         | MCS 3I         | ССМ                |  |
| Fuse failure supervision                                                         | SEQSPVC        | FUSEF          | VCM, 60            |  |
| Condition monitoring                                                             |                |                |                    |  |
| Circuit-breaker condition monitoring                                             | SSCBR          | СВСМ           | 52CM               |  |
| Measurement                                                                      |                |                |                    |  |
| Three-phase current measurement                                                  | СММХИ          | 31             | IA, IB, IC         |  |
| Three-phase voltage measurement                                                  | VMMXU          | 3U             | VA, VB, VC         |  |
| Residual current measurement                                                     | RESCMMXU       | lo             | IG                 |  |
| Residual voltage measurement                                                     | RESVMMXU       | Uo             | VG/VN              |  |
| Sequence current measurement                                                     | CSMSQI         | 11, 12, 10     | 11, 12, 10         |  |
| Disturbance recorder (common functionality)                                      | RDRE           | DR             | DFR                |  |
| Control                                                                          |                |                |                    |  |
| Circuit-breaker control                                                          | CBXCBR         | I <-> O CB     | 52                 |  |
| Disconnector position indication                                                 | DCSXSWI        | I <-> 0 DC     | 29DS               |  |
| Earthing switch position indication                                              | ESSXSWI        | I <-> 0 ES     | 29GS               |  |
| Autoreclosing                                                                    | DARREC         | 0 -> 1         | 79                 |  |

ABB Distribution Solutions Digital Substation Products

P.O. Box 699 FI-65101 VAASA, Finland Phone +358 10 22 11

www.abb.com/mediumvoltage

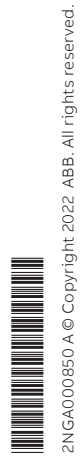